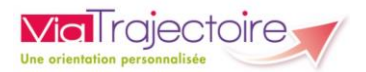

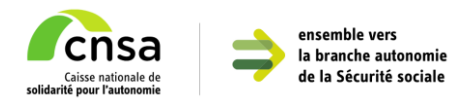

## Guide de transmission du Dossier Unique d'Admission (DUA)

L'espace « Personnes en situation de handicap » de ViaTrajectoire vous permet d'accéder à différents services :

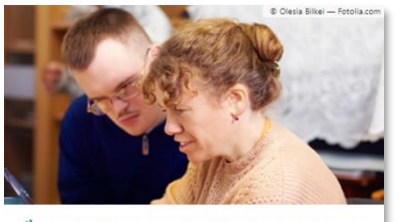

L PERSONNES EN SITUATION DE HANDICAP

- Un annuaire national des établissements et services médico-sociaux (ESMS) pour trouver les structures qui répondent à vos attentes
- Le suivi de vos décisions d'orientations
- Un Dossier Unique d'Admission (DUA) pour adresser votre demande d'accompagnement
- Le suivi des réponses apportées par les établissements et services médico-sociaux (ESMS) via votre espace sécurisé

#### Le Dossier Unique d'Admission (DUA), c'est quoi ?

| 1 | -0- |
|---|-----|
|   | = 2 |
|   |     |
| l |     |

Le DUA est un formulaire unique de demande d'admission. Il est accessible en liane.

Vous saisissez les informations nécessaires à l'étude de votre demande par les ESMS, et pouvez les mettre à jour à tout moment.

### Le Dossier Unique d'Admission (DUA) pour simplifier vos démarches !

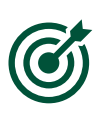

Il n'est plus nécessaire de renseigner les dossiers d'admission propres à chaque établissement. Un fois complété en ligne, vous pouvez l'adresser aux établissements et services médico-sociaux (ESMS) conformes à votre décision d'orientation en quelques clics.

La mise à jour des informations en ligne est transmise en temps réel aux établissements et services déjà contactés.

Ce document a pour objectif de répondre aux questions les plus fréquentes des utilisateurs lors de la transmission du Dossier Unique d'Admission (DUA).

Il est composé de 3 parties :

Partie 1 – Consulter vos décisions d'orientations et envoyer votre Dossier Unique d'Admission (DUA) à un établissement déjà contacté

Partie 2 – Trouver un établissement ou service médico-social (ESMS) correspondant à vos besoins et envoyer votre Dossier Unique d'Admission (DUA)

Partie 3 – Suivre l'avancement de vos demandes

Retrouvez les deux autres documents qui vous guideront dans vos démarches :

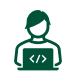

Pour vous connecter à votre espace personnel ViaTrajectoire utilisez le « Flyer de connexion » transmis par votre MDPH, ou l'ESMS qui vous accompagne

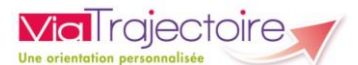

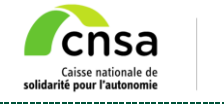

Pour remplir votre Dossier Unique d'Admission (DUA) : consultez le « Guide de remplissage » disponible sur les pages « Consulter mon dossier unique d'admission » ou « Informations utiles » de ViaTrajectoire.

## Partie 1 - Consulter vos décisions d'orientations et autoriser les établissements et services contactés à consulter votre Dossier Unique d'Admission (DUA)

Lorsque vous aurez rempli toutes les parties obligatoires de votre Dossier Unique d'Admission (DUA), vous verrez apparaître le bandeau suivant au-dessus de votre dossier :

Votre dossier est complet

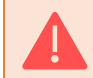

Si ces informations obligatoires ne sont pas toutes remplies, il ne sera pas possible de transmettre votre dossier à un établissement ou service médico-social (ESMS).

## Accéder à vos décisions d'orientations

La page « Suivre mes décisions et demandes » liste toutes les décisions d'orientations dont vous bénéficiez :

Le paragraphe « Décisions d'orientations en cours » est affiché par défaut, et affiche les décisions d'orientation en cours de validité

Vous pouvez également consulter vos « Décisions d'orientations à venir » (droits accordés pour une période ultérieure – cas des renouvellements de décision par exemple) et vos « Anciennes décisions d'orientation » (dont la période de validité est dépassée)

| Vicinity       PATISSIER LEMEILLEUR<br>Dossier n°12345678915         Service public de suivi des décisions d'orientation en établissement ou service médico-social       Dernière connexion le 12/07/2023 é 18:31. |   |  |  |  |  |  |  |
|----------------------------------------------------------------------------------------------------|---|--|--|--|--|--|--|
| Consulter mon dossier unique d'admission Suivre mes décisions et demandes Rechercher un établissement ou service Gérer mon compte Contacter le support                                                             |   |  |  |  |  |  |  |
| Décisions d'orientations prises par la MDPH :                                                                                                    |   |  |  |  |  |  |  |
| ▲ Décisions d'orientation en cours                                                                                                    |   |  |  |  |  |  |  |
| Orientation vers un Institut d'éducation motrice (IEM)                                                                                                    |   |  |  |  |  |  |  |
| Décision prise le 01/06/2021 Droits ouverts du 01/06/2021 au 10/06/2026 Nature des droits : Nouveau droit                                                                                                    |   |  |  |  |  |  |  |
| Afficher les structures contactées (1) Contacter une autre structure                                                                                                    |   |  |  |  |  |  |  |
| <ul> <li>Décisions d'orientation à venir</li> <li>Anciennes décisions d'orientation</li> </ul>                                                                                                    | - |  |  |  |  |  |  |

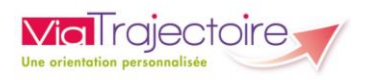

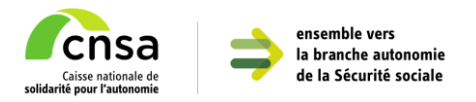

# Consulter la liste des établissements et services médico-sociaux (ESMS) préconisés

Les informations concernant votre décision d'orientation ont été envoyés par la MDPH aux établissements et services médico-sociaux (ESMS) préconisés dans votre décision d'orientation.

Vous pouvez retrouver la liste des ESMS préconisés pour chaque décision d'orientation en cliquant sur « Afficher les structures contactées » :

| Décision prise le <b>01/06/2021</b> Dro                          | Nature des droits : Nouveau droit                     |                                   |
|------------------------------------------------------------------|-------------------------------------------------------|-----------------------------------|
| Afficher les structures contactées (1)                           |                                                       | + Contacter une autre structure   |
| entation vers un Institut d'éducatio                             | n motrice (IEM)                                       |                                   |
| Décision prise le <b>01/06/2021</b> Dro                          | its ouverts du <b>01/06/2021</b> au <b>10/06/2026</b> | Nature des droits : Nouveau droit |
| Masquer les structures contactées                                |                                                       | + Contacter une autre structure   |
| IEM LE CORYPHÉE                                                  | Initiateur : Ma MDPH                                  |                                   |
| APF FRANCE                                                       | Notification envoyée                                  |                                   |
| HANDICAP                                                         | consulter mon dossier                                 |                                   |
| MOTRICE                                                          | unique d'admission                                    |                                   |
| • 01440 - VIRIAT                                                 |                                                       |                                   |
| <b>V</b> 04 74 24 62 54                                          |                                                       |                                   |
| <ul><li>▶ 04 74 24 62 54</li><li>▶ Fiche établissement</li></ul> |                                                       |                                   |

Vous pouvez annuler à tout moment l'envoi de la notification à un établissement ou service-médico-social (ESMS) en cliquant sur le bouton « Annuler la demande ».

## Autoriser les ESMS déjà contactés à consulter votre Dossier Unique d'Admission (DUA)

Vous pouvez choisir de communiquer les informations renseignées dans votre Dossier Unique d'Admission (DUA) aux ESMS de votre choix, en cochant la case « J'autorise l'ESMS à consulter mon dossier unique d'admission » :

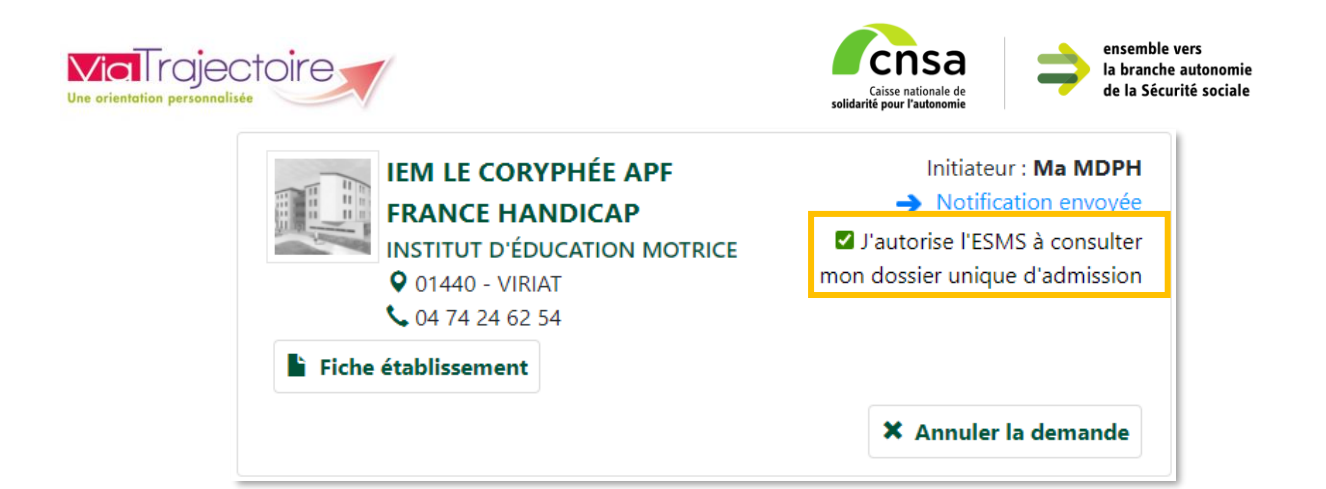

## Partie 2 – Trouver un établissement ou service médico-social (ESMS) correspondant à vos besoins et envoyer votre Dossier Unique d'Admission (DUA)

Vous pouvez contacter d'autres ESMS que ceux préconisés par la MDPH en cliquant sur « Contacter d'autres structures » depuis la page « Suivre mes décisions et demandes » :

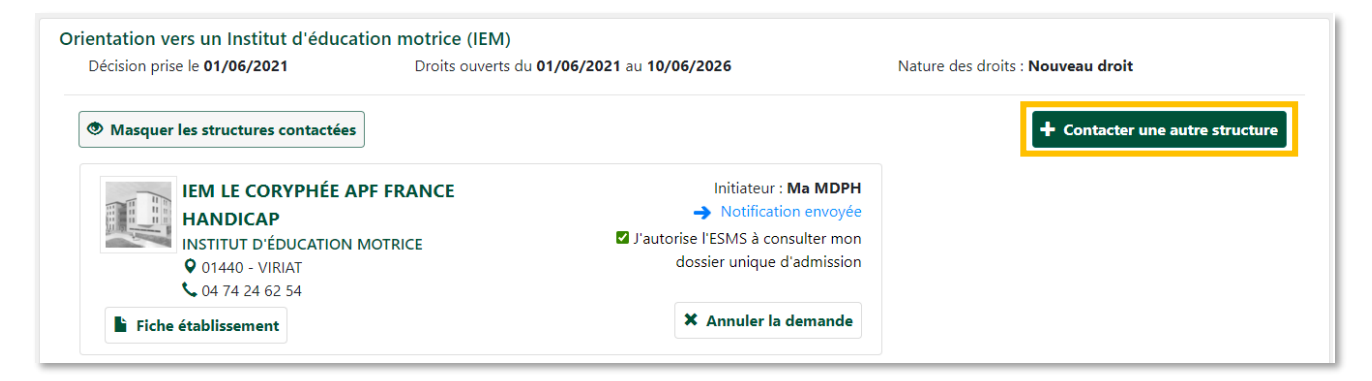

Vous serez redirigé vers la page « Rechercher un établissement ou service » :

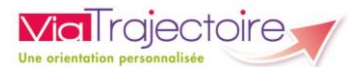

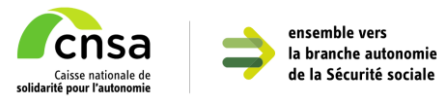

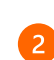

1

La partie droite de l'écran affiche les résultats de la recherche (une vignette = un ESMS)

| Viel rojectore       Patissier Leneilleur         Dosier n'12345678915       Denier connection in 1707/0022 à 150.         Service public de suivi des décisions d'orientation en établissement ou service médico-social       Denier connection in 1707/0022 à 150. |                                                                                                    |                                       |                                                                                        |                                                       |                               | C+<br>Me déconnecter |
|----------------------------------------------------------------------------------------------------|----------------------------------------------------------------------------------------------------|---------------------------------------|----------------------------------------------------------------------------------------|-------------------------------------------------------|-------------------------------|----------------------|
| Consulter mon dossier unique d'admission                                                                                                    | Suivre mes décisions et demandes                                                                                                | Rechercher un établisseme             | ent ou service Gé                                                                      | erer mon compte                                       | Contacter le s                | upport               |
| Rechercher un établissement ou service n                                                                                                    | nédico-social                                                                                                    |                                       |                                                                                        |                                                       |                               |                      |
| Nom de l'établissement ou du service                                                                                                    | L'envoi d'une demande doit uniquement être                                                                                      | effectué vers les établissements ou s | ervices conformes à vos de                                                             | écisions d'orientation MI                             | орн.                          |                      |
| ▲ A proximité de<br>Département                                                                                                    | Résultats : 2 établissement(s) ou se<br>Nombre d'éléments par page: 10 v                                                        | ervice(s)                             |                                                                                        | Nombre                                                | 📰 Suivre n<br>de pages: 1 🛛 🕅 | es demandes          |
| Sélectionner un département  Code postal - Ville 01000 - BOURG EN BRESSE Distance maximale  20 km                                                                                                    | IME HENRI LAFAY<br>INSTITUT MÉDICO-EDUCATIF<br>(I.M.E.)<br>© 01000 - BOURG EN BRESSE<br>© 04 74 22 13 32<br>Fiche établissement | 1.11 Km                               | IME LE PF<br>INSTITUT N<br>(I.M.E.)<br>Q 01960 - F<br>\$ 04 74 32<br>Fiche établisseme | RELION<br>IÉDICO-EDUCATIF<br>PERONNAS<br>18 60<br>Int |                               | 2.91 Km              |
| <ul> <li>Types d'établissement ou service</li> </ul>                                                                                                    |                                                                                                    | 🖈 Envoyer une demande                 |                                                                                        |                                                       | A Envoyer une                 | e demande            |
| Catégorie(s)<br>Sélectionner des catégories<br>Institut Médico-Educatif (IME)<br>Critères complémentaires<br>Rechercher © Réinitialiser                                                                                                    | Nombre d'éléments par page: 10 🗸                                                                                                |                                       |                                                                                        | Nombre                                                | de pages: 1 🔣                 |                      |

### Rechercher un établissement ou un service médico-social (ESMS)

Les critères de recherche sont répartis en 3 catégories :

#### A proximité de

Vous pouvez rechercher tous les ESMS d'un département, ou indiquer un code postal / une ville puis indiquer la distance maximale de recherche.

#### ▲ Type d'établissement ou service

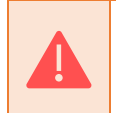

Le critère « Type d'établissement ou service » est défini par défaut. Il est conseillé de ne pas le modifier pour vous assurer de contacter des ESMS conformes à votre décision d'orientation.

#### ▲ Critères complémentaires

La liste déroulante « Mode(s) de fonctionnement » vous permet de sélectionner les modalités d'accueil souhaitées : Accueil de jour, internat...

Ces informations peuvent être préconisées sur vos décisions d'orientation.

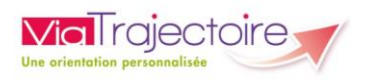

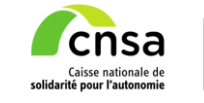

ensemble vers la branche autonomie de la Sécurité sociale

Cliquez ensuite sur le bouton « Rechercher » pour faire apparaitre la liste des établissements et services correspondant aux critères renseignés.

**Q** Rechercher

Consultez les informations des établissements ou des services en cliquant sur le bouton « Fiche établissement » :

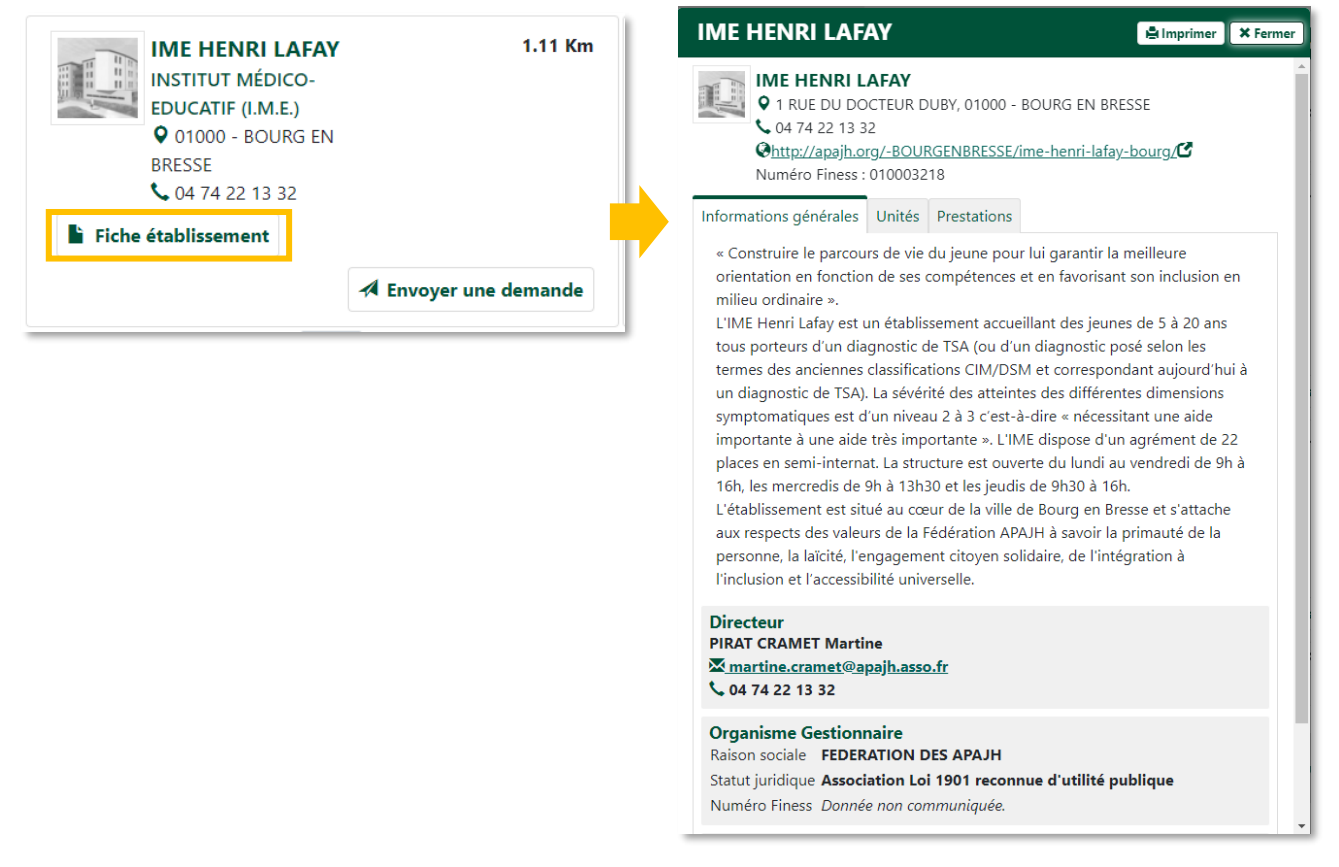

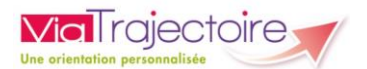

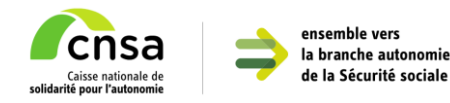

## Envoyer votre Dossier Unique d'Admission (DUA)

Pour transmettre votre Dossier Unique d'Admission (DUA) à un établissement ou service médico-social (ESMS), cliquez sur le bouton « Envoyer une demande » :

| IME HENRI LAFA<br>INSTITUT MÉDICO-<br>EDUCATIF (I.M.E.)<br>O 01000 - BOURG EN<br>BRESSE<br>O 474 22 13 32 | <b>γ 1.11 Km</b>      |
|----------------------------------------------------------------------------------------------------|-----------------------|
| Fiche établissement                                                                                       |                       |
|                                                                                                    | 🖈 Envoyer une demande |

Une fenêtre intitulée « Envoyer une demande » s'affiche et vous permet de :

- Ajouter des précisions sur votre souhait d'accompagnement (date de début de prise en charge souhaitée, périodicité de l'accueil...)
  - Cocher la case pour autoriser l'établissements ou le service médico-social (ESMS) concerné à consulter votre Dossier Unique d'Admission (DUA)

| Envoyer une demande                                                                                                    | × Fermer     |
|----------------------------------------------------------------------------------------------------|--------------|
| Les champs marqués d'un * sont obligatoires.                                                                                                    |              |
| Votre demande concerne l'orientation suivante * :                                                                                                    |              |
| Orientation vers un Service d'éducation spéciale et de soins à domicile (SE<br>Décision prise le 01/05/2020<br>Droits ouverts du 01/05/2020 au 01/05/2025<br>Préconisation de la MDPH (Temporalité) : Permanent<br>Nature des droits : Nouveau droit | SSAD)        |
| Précisions sur la demande                                                                                                    | 1            |
| * En cochant cette case, vous autorisez l'établissement contacté à consulter<br>dossier d'orientation.                                                                                                    | r votre<br>2 |
| A Envoyer une                                                                                                    | e demande    |

Cliquez ensuite sur le bouton « Envoyer une demande » pour transmettre ces informations à l'établissement sélectionné.

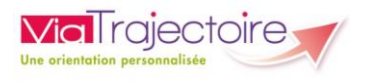

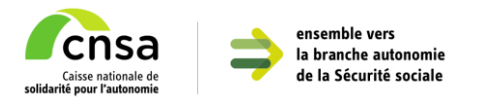

## Partie 3 – Suivre l'avancement de vos demandes

Vous pouvez suivre le statut de traitement de votre dossier par les établissements ou services médico-sociaux (ESMS) depuis l'onglet « Suivre mes décisions et demandes » :

| Vial rajectoire       PATISSIER LEMEILLEUR<br>Dossier n°12345678915<br>Demière connection le 18/07/2023 à 14:24.         Service public de suivi des décisions d'orientation en établissement ou service médico-social       PATISSIER LEMEILLEUR<br>Dossier n°12345678915<br>Demière connection le 18/07/2023 à 14:24.                                                                                                    |                                                                                                    |                                                                                                    |                                                                                                    |                                                                                                    |      |  |
|----------------------------------------------------------------------------------------------------|----------------------------------------------------------------------------------------------------|----------------------------------------------------------------------------------------------------|----------------------------------------------------------------------------------------------------|----------------------------------------------------------------------------------------------------|------|--|
| Consulte                                                                                                    | er mon dossier unique d'admission Suivre                                                                      | mes décisions et demandes                                                                                                    | techercher un ESMS Gérer mon c                                                                               | ompte Contacter le support                                                                                                    |      |  |
| Décisio                                                                                                    | ns d'orientations prises par la MD                                                                            | PH :                                                                                                    |                                                                                                    |                                                                                                    |      |  |
| ▲ Décis                                                                                                    | sions d'orientation en cours                                                                                  |                                                                                                    |                                                                                                    |                                                                                                    |      |  |
| C                                                                                                    | Drientation vers un Institut d'éducation                                                                      | motrice (IEM)                                                                                                    |                                                                                                    |                                                                                                    |      |  |
|                                                                                                    | Décision prise le <b>01/06/2021</b> Dro                                                                       | oits ouverts du <b>01/06/2021</b> au <b>10/0</b>                                                                                     | 06/2026                                                                                                    | Nature des droits : <b>Nouveau dro</b>                                                                                                    | bit  |  |
|                                                                                                    | Masquer les structures contactées                                                                             |                                                                                                    |                                                                                                    | + Contacter une autre struc                                                                                                    | ture |  |
|                                                                                                    | IEM LE CORYPHÉE APF<br>FRANCE HANDICAP<br>INTUT D'ÉDUCATION<br>MOTRICE<br>O 11440 - VIRIAT<br>O 1440 - VIRIAT | Initiateur : <b>Ma MDPH</b><br>→ Notification envoyée<br><b>I</b> J'autorise l'ESMS à<br>consulter mon dossier<br>unique d'admission | IME HENRI LAFAY<br>INSTITUT MÉDICO-<br>EDUCATIF (I.M.E.)<br>• 01000 - BOURG EN<br>BRESSE<br>• 04 74 22 13 32 | Initiateur : <b>Moi-même</b><br>→ Notification envoyée le<br>18/07/2023<br>☑ J'autorise l'ESMS à<br>consulter mon dossier<br>unique d'admission |      |  |
|                                                                                                    | Fiche établissement                                                                                           | X Annuler la demande                                                                                                    | Fiche établissement                                                                                          | X Annuler la demande                                                                                                    |      |  |
|                                                                                                    |                                                                                                    |                                                                                                    |                                                                                                    |                                                                                                    |      |  |
|                                                                                                    | IME HENE                                                                                                    |                                                                                                    |                                                                                                    | Initiateur : <b>Moi-même</b>                                                                                                    |      |  |
| INSTITUT MEDICO-EDUCATIF (I.M.E.)         ♥ 01000 - BOURG EN BRESSE         ☑ J'autorise l'ESMS à consulter mon         Image: State of the state of the st |                                                                                                    |                                                                                                    |                                                                                                    |                                                                                                    |      |  |
|                                                                                                    | Fiche établisseme                                                                                             | nt                                                                                                    | 0055                                                                                                    |                                                                                                    |      |  |
|                                                                                                    |                                                                                                    |                                                                                                    | ×                                                                                                    | Annuler la demande                                                                                                    |      |  |

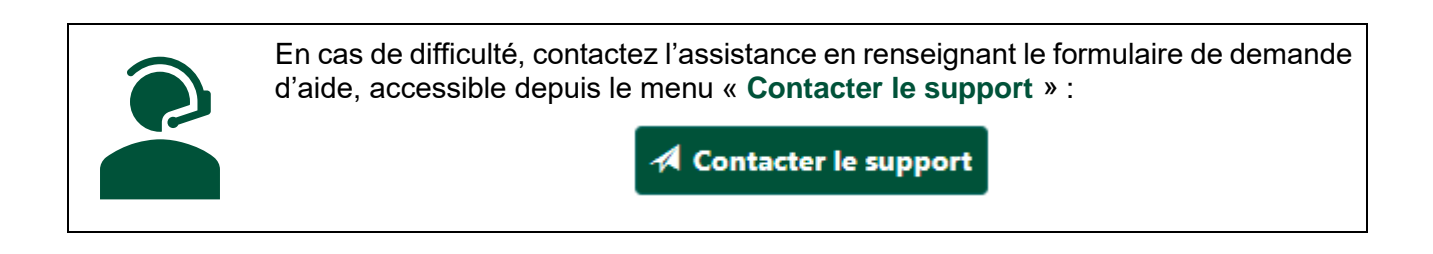